## CARA PEMAKAIAN

## Admin

- 1. Instal Xampp
- 2. Jalankan *xampp\_control.exe*, klik start pada pilihan *apache* dan *mysql*.
- 3. Instal Chrome Browser
- 4. Buka Chrome dan ketikkan url localhost/phpmyadmin
- 5. Buat *database* dengan nama rapot.
- 6. Buat tabel beserta strukturnya sesuai data.
- 7. Buka folder *htdocs* yang terdapat dalam folder *xampp*.
- 8. Dalam folder *htdocs* buat folder admin kemudian isikan semua file untuk menjalankan program.
- 9. Jika ingin edit program, instal Notepad++
- 10. Buka notepad++ kemudian open file yang ingin di edit yang berekstensi.php
- 11. Dalam chrome ketikkan url *localhost/admin*. Program siap dijalankan.

## User

- 1. Instal Intel XDK
- 2. Dalam chrome buka website Intel XDK kemudian daftar sebagai *developer* baru. Lalu login dengan akun yang sudah terdaftar.
- 3. Jalankan software Intel XDK.
- 4. Login sesuai akun yang sudah terdaftar.
- 5. Buat projek baru.
- 6. Secara otomatis projek yang dikerjakan akan masuk dalam folder www.
- 7. Letakkan semua file untuk user.
- 8. Jalankan pada tab *emulate*.
- 9. Build menjadi apk dalam tab Build dengan platform Android.
- 10. Tunggu sampai selesai kemudian download file apk nya.
- 11. Aplikasi siap di instal di Smartphone Andriod.